## Please find the information on how to make a claim.

To place an Insurance claim, please follow the details below, before you start you will need to have the following information to hand:

The make, model and serial number of the product (If the device is working this can be found in Settings-General-About, if the device screen is damaged, it can be found on the back of the iPad). If you are unsure please check with School.

- The nature of the fault
- Access to the product to allow diagnosis of the fault

## **Claims or Queries**

You may report a claim under this policy by:

Completing the claim notification form using the unique claims URL provided

You can log a claim

here <u>https://claim.eclaimcity.co.uk/?tab=Education&utm\_campaign=burnetts\_education&</u> utm\_medium=referral&utm\_source=burnetts, you can get the serial number from your device, by clicking settings then about.

## **Click Education claim**

School name: Archbishop Temple CoE High School

Complete the next few information boxes with as much information as possible, outlining the accident and damage.

## **Click login**

• Any issues with placing a claim please telephone: 0333 999 7901

Email the Claims office: <a href="mailto:claims@burnett.co.uk">claims@burnett.co.uk</a>

All claims MUST be made as soon as reasonably possible and in any case within **30 term time** days of the incident giving rise to your claim.